Geachte teamleider/licentiehouder,

Nadat u ingelogd bent in Biljartpoint vindt u in het menu nu ook de optie "Inschrijven Nat." waarmee u uw team kunt inschrijven voor de competitie voor het seizoen 2020/2021.

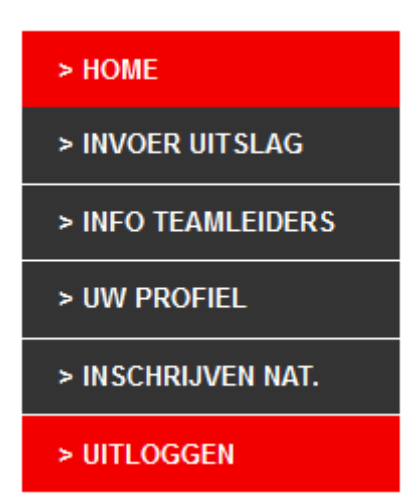

Nieuw dit jaar is dat zowel de teamleider als de secretaris en de wedstrijdleider van de licentiehouder (vereniging) het team kan inschrijven.

Heeft een licentiehouder meerdere licenties dan kunnen de secretaris en wedstrijdleider al deze teams inschrijven. De teamleider kan zijn eigen team inschrijven.

Voor een nieuw team geldt dat **altijd** éérst een nieuwe licentie aangevraagd moet worden. Hiervoor kan een mail gezonden worden naar <u>r.hudepohl@knbb.nl</u> met de vraag een licentie toe te kennen voor inschrijven van een nieuw team o.v.v. licentiehouder en teamleider.

Hieronder vindt u de inschrijfpagina met waar nodig nog enige uitleg van een en ander.

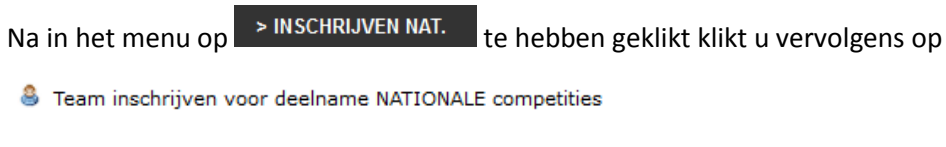

U komt dan op deze pagina

Schrijf een team in

| Kies uw vereniging | <b>v</b> |
|--------------------|----------|
|--------------------|----------|

En selecteert daar de licentiehouder/team u komt dan op deze pagina

## Schrijf een team in

| 14040 (De Eekhoorn 3                                                                                                    | Be divisie Licentienr: 111) 🛛 🗸                                                                                                    |                                                                                                    |
|----------------------------------------------------------------------------------------------------|----------------------------------------------------------------------------------------------------|----------------------------------------------------------------------------------------------------|
| 3e divisie ingeschreve                                                                                                    | n teams   seizoen : 2020-2021   lic                                                                                                    | entie : 111   district : KNBB Nationale competities 👽                                                          |
| Teamnaam :                                                                                                    | De Eekhoorn                                                                                                    | Denk er aan teamnaam <b>niet</b> met een rare teke                                                             |
| Naam teamleider :                                                                                                    | Kies de teamleider                                                                                                    | Y                                                                                                    |
| Naam teamleider 2 :                                                                                                    | Kies de teamleider 2                                                                                                    | ¥                                                                                                    |
| Lokaliteit :                                                                                                    | OOSTERHOUT NB   Campi                                                                                                    | ng De Eekhoorn   22880 🛛                                                                                       |
| Dagdeel thuiswedstrijo                                                                                                    | len Ma-avond 🗸                                                                                                    |                                                                                                    |
| Reservedag thuisweds                                                                                                    | trijden Ma-avond 🗸                                                                                                    |                                                                                                    |
| Aanvangstijd:                                                                                                    | 19:30:00                                                                                                    |                                                                                                    |
| Voorkeur                                                                                                    | Geen voorkeur                                                                                                    |                                                                                                    |
| Deelname aan de bek                                                                                                    | er ? Nee, wij doen niet mee. 📐                                                                                                    |                                                                                                    |
| Hoger of lager willen s                                                                                                    | pelen ? Nee, wij willen in deze div                                                                                                    | sie blijven spelen. 🗸                                                                                          |
| Denk er aan dat de                                                                                                    | wedstrijdleidercompetitie of re                                                                                                    | glement het definitieve aanvangstijd vaststelt.                                                                |
|                                                                                                    |                                                                                                    |                                                                                                    |
| Denk er aan opmerkin<br>Indien u hieronder lede<br>Uiterlijk 1,5 uur na aar<br>De leden die u hierond<br>Speler op positie 1, is e<br>Speler die als laatste g | gen <b>niet</b> met rare tekens wordt inge<br>en niet kunt vinden, dan dienen deze<br>melding, kunt u het lid dan selecter<br>er selecteert worden op volgorde in<br>dus kopman of kopvrouw.<br>eselecteerd wordt is onderste spele | egeven.<br>e eerst aangemeld te worden via <u>mijn.knbb.nl</u><br>en.<br>het team geplaatst.<br>r in het team. |
| Positie 1 in het team:                                                                                                    | Kies lid 1                                                                                                    | Zet hier een vinkje als de speler                                                                              |
| Positie 2 in het team:                                                                                                    | Kies lid 2                                                                                                    | Zet hier een vinkje als de speler                                                                              |
|                                                                                                    |                                                                                                    |                                                                                                    |

Op de eerste drie regels vindt u de licentiehouder (vereniging, de competite waarvoor wordt ingeschreven en de teamnaam van het afgelopen seizoen. Deze teamnaam kunt u uiteraard naar believe aanpassen.

Vervolgens wordt kunt u de teamleider en eventueel en tweede teamleider invullen. (Als u op deze velden klikt komt u in de ledenlijst. U kunt door het bondsnummer van de teamleider in te vullen deze simpel selecteren)

Vervolgens moet het speellokaal ingevuld worden. Standaard staat hier het speellokaal van de licentiehouder. (Dit kunt u eventueel wijzigen door op het veld te klikken en de plaatsnaam van het lokaal in te typen

Vervolgens geeft u de speeldag zaterdag aan. (reservedag is voor de Nationale competities niet van toepassing)

Vervolgens het tijdstip 11:00.

Deelname aan de Bekercompetitie is voor de Topteamcompetitie niet van toepassing

Aangeven voor hogere of lagere divisie is in principe niet van toepassing op de Topteamcompetitie.

Vervolgens kun u nog op of aanmerkingen plaatsen ten aanzien van zaken waarvan u het bestuur verzoekt rekening mee te houden.

Nu geeft u de spelers op.

Nadat u alle spelers ingeschreven heeft kijkt u een en ander nogmaals na en klikt dan onderaan op "team inschrijven".